Dear Parent

I have set your child a small ICT task this weekend. The task is to allow your child to become familiar with their personal C2K username & password and to login from home. This year we hope to incorporate some blended learning for homework and class tasks, children should try to be as independent as possible with these tasks.

I have sent home a card with your child's Login information, use these details to Login.

In school this week your child has logged on to the C2K system and become familiar with the Key Stage 1 Interface, they have also had the chance to look at the Junior NewsDesk.

This weekend I would like your child to try logging on at home and having another look at the Junior NewDesk as there are so many wonderful stories, videos, pictures and games.

Please do not worry if your child can't get logged in, just let me know on Monday and I'll try to help with any problems.

Below are some steps to help your child to Login.

Hope these are helpful and your child enjoys this task.

Miss S Hart

| Google My School Login                                     | 20:42<br>f my school login     f v v                              |
|------------------------------------------------------------|-------------------------------------------------------------------|
| My School should open                                      | 20:43  C ids.c2kschools.net  C i  C i  C i  C i  C i  C i  C i  C |
| Your child should enter the Username on                    |                                                                   |
| their Login Card sent home on Friday                       |                                                                   |
| They should them Click in the password box and enter that. |                                                                   |

| Then click Login                                                        | Password:<br>••••••• Accessibility Guidelines LOGIN                                                                                                    |
|-------------------------------------------------------------------------|----------------------------------------------------------------------------------------------------|
| It can take a few minutes for the                                       |                                                                                                    |
| interface to open                                                       | De la contraction de la contraction de la contra                                                                                                    |
| In the bottom Right Hand Corner is the<br>Junior NewsDesk               | Google Search<br>Stand Inte Web<br>G<br>Durcer NewsErsk<br>Meiner Search<br>Wei Charles<br>Burder Versel<br>Control Search<br>Control Search<br>Control S |
| Click on the Blue Arrow at the bottom of<br>the Junior NewsDesk Section | Search the well<br>Co<br>Jurnior NewsDosk<br>Mational Poetry Day<br>Wee Critties: light the Terres<br>Guess How Plue<br>Burde Justice NewsDosk<br>Burde Justice NewsDosk                                                                                                    |

| Opens Junior NewsDesk which has lots of<br>fun activities suitable for P3 children. On<br>1 <sup>st</sup> October the top story was about<br>National Poetry Day. When your child<br>looked at the NewsDesk the top story<br>was about the author of Guess How<br>Much I Love You which we had been<br>talking about in class. That story is still<br>available if your child would like to look<br>at it again. | <complex-block></complex-block>                                                                                                    |
|----------------------------------------------------------------------------------------------------|----------------------------------------------------------------------------------------------------|
| There are lots of fun things to explore on<br>Junior NewsDesk; stories, videos, pictures<br>and games.<br>Click on the Tabs at the top to see these.                                                                                                    | Image: State of the first of the first                                 |
| There is also the NewsBank to explore previous stories.                                                                                                    | A Interact neuroscience activation and metalement of metalement of metal |
| I hope your child will be able to share<br>something they enjoyed on the NewsDesk<br>with me on Monday.                                                                                                    |                                                                                                    |
| When your child has finished close the<br>Junior NewsDesk page.<br>You should now be back at the KS1<br>Interface.                                                                                                    | Recent de la recorde de la recorde de la rec |

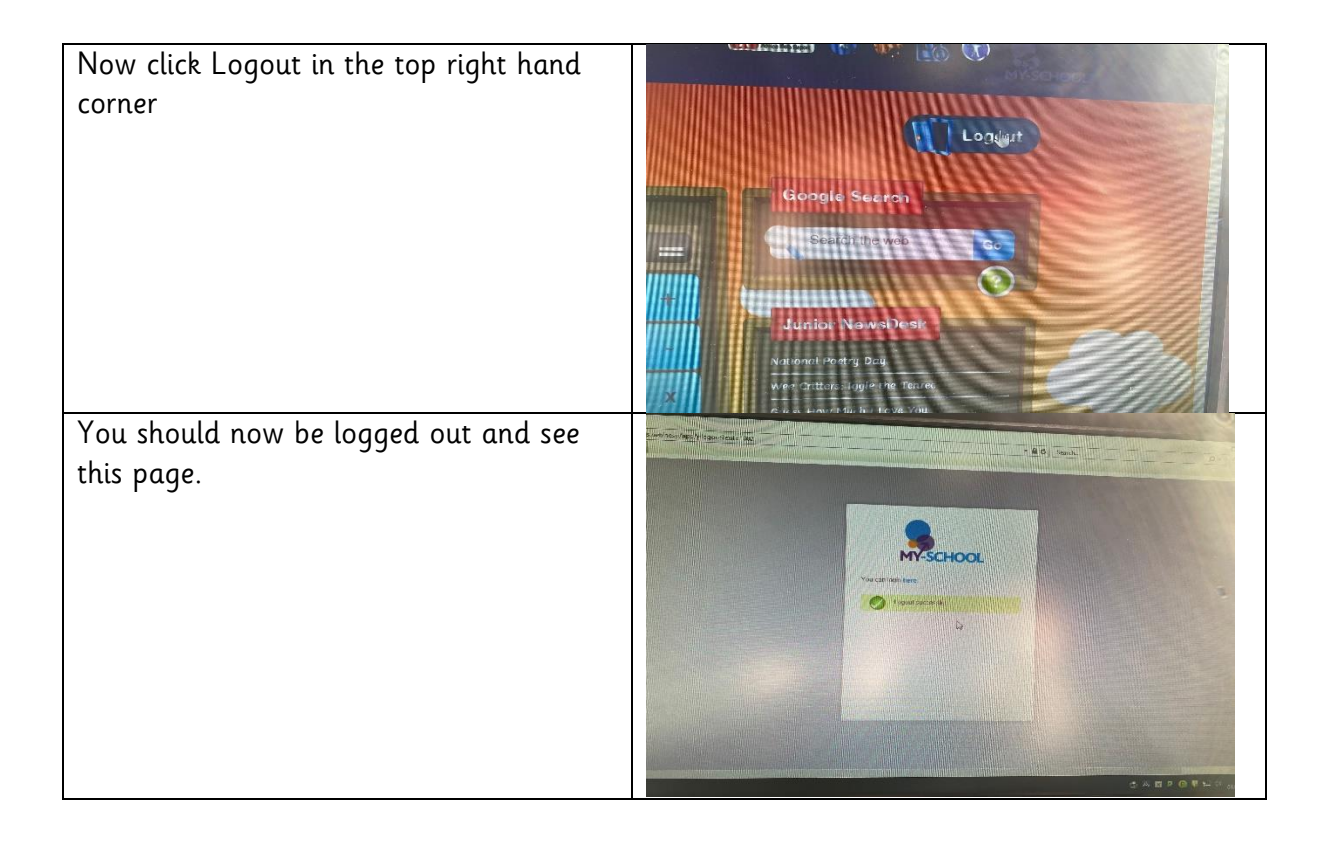